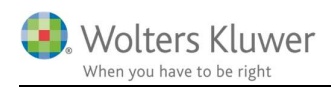

#### november 2017

# Tilknytning af eksterne programmer

#### Indhold

| 1 | Eksterne programmer |                                   |   |  |  |  |
|---|---------------------|-----------------------------------|---|--|--|--|
|   | 1.1                 | Opsætning i Programadministration | 2 |  |  |  |
| 2 | Tilk                | inyt program til en opgave        | 2 |  |  |  |
|   | 2.1                 | Åbn med en parameter              | 3 |  |  |  |
|   | 2.2                 | Åbn fra et kontrolpunkt           | 4 |  |  |  |
|   | 2.3                 | Hvilke muligheder er der?         | 4 |  |  |  |

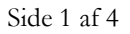

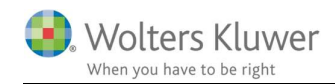

## 1 Eksterne programmer

Som standard leveres ClientView med en tæt tilknytning til Skat Nova, Revision og Årsafslutning. Programmer, som alle er udviklet af Wolters Kluwer. Programmerne knytter sig til opgaverne i ClientView.

Det er muligt at knytte andre programmer til.

Det kræver en opsætning i ClientView – en henvisning til en sti og en opstartsfil, som benyttes til at starte det pågældende program.

### 1.1 Opsætning i Programadministration

For det første skal man oprette et program med en sti og filnavn.

Gå til Menu og Programadministration.

I eksemplet tilknyttes en lokalt installeret C5 Classic.

1. Tilknyt et nyt program.

Læg i øvrigt mærke til at Excel også er tilknyttet som et program, der kan åbnes.

| Nytr                                                                          | egnskabsår                  |                                                                    |        |                                |     |                             |   |
|-------------------------------------------------------------------------------|-----------------------------|--------------------------------------------------------------------|--------|--------------------------------|-----|-----------------------------|---|
| 0                                                                             | verfør start- og slutdato:  | Fra                                                                |        |                                |     |                             |   |
| 0                                                                             | verfør medarbejdere:        | På                                                                 |        | Ændre programnavn og søgestier |     |                             |   |
| 0                                                                             | verfør inaktive kontrolpu   | nkter som inaktive: På                                             | I      | Рессезовано                    |     |                             |   |
| Indst                                                                         | illinger for "Klart senest" | advarsler                                                          |        |                                | L   |                             | _ |
| Antai dage før "Klart senest"-dato advarselsfarven skal vises 14 Advarselsfar |                             |                                                                    |        |                                |     | C5<br>Søgesti til program 2 |   |
| A                                                                             | ntal dage før "Klart senes  | -dato den kritiske advarselsfarve skal vises 3                     | Kriti: | sk advi                        | ar: | C:\a\C52012\C5W32.exe       | ī |
| Søge                                                                          | stier                       |                                                                    | ľ      | Økonomisystem                  |     |                             |   |
| Saa                                                                           | estier til program:         |                                                                    |        |                                | I   |                             |   |
| 6                                                                             | 🖯 Knyt til nyt program      |                                                                    | 1      |                                |     |                             |   |
|                                                                               | Programnavn                 | Standard søgesti for alle brugere                                  |        |                                | 1   |                             |   |
| 3                                                                             | Excel                       | C:\Program Files (x86)\Microsoft Office\Office16\EXCEL.EXE         | 0      | ×                              | 1   |                             |   |
| A85                                                                           | Amandas Årsafslutning       | C:\Program Files (x86)\Wolters Kluwer\Årsafslutning\Aarsafslut.exe | 0      | ×                              | 1   |                             |   |
| -                                                                             | Windows Explorer            | c\Windows\explorer.exe                                             | 0      | ×                              | Н   |                             |   |
| 14                                                                            | CS                          | C:\a\C52012\C5W32.exe                                              | 0      | ×                              | ſL. |                             | _ |
| _                                                                             |                             |                                                                    | -      | -                              | -   |                             | - |

## 2 Tilknyt program til en opgave

Opret en ny opgave eller find en eksisterende opgave. Udpeg det nye program (kommando), som netop er oprettet.

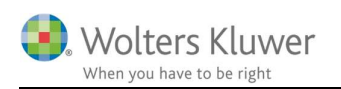

| SKAT - Person - Arsopgørelse        |       | C5 bogføring            |                                | Aktiv På    |
|-------------------------------------|-------|-------------------------|--------------------------------|-------------|
| SKAT - Selskab                      |       | Navn C5 bogføring       | Kommando CS                    | <b></b> , 1 |
| Revision                            |       | Beskrivelse             | Periode Ar                     | T           |
| Assistance selskab                  |       |                         | To do                          |             |
| Review                              | i     |                         | Kun en forekomst per period    | ie 🗹        |
| Udvidet gennemgang                  |       |                         | Periodiseres efter kalenderå   |             |
| Generelle arbejdsgange              | i   - | Basisoplysninger        | Tidsregistrering aktiv         |             |
| Årsafslutning                       | 1     | Kontrol                 |                                |             |
| Regnskab - måned                    |       | C5                      | •                              | *           |
| Regnskabsperiode - kvartal          |       | Væig programfeit som    | opstartsparameter til kommando |             |
| Regnskabsperiode - halvår           |       |                         | <b>•</b>                       |             |
| Regnskabsperiode - år               |       | Parametre, com boige    | c til at starte programmet     |             |
| Løn og HR                           |       | -f <c5 datafil=""></c5> |                                |             |
| SKAT - Person - Forskudsopgørelse   |       |                         |                                |             |
| ApS Årsafslut                       | ×     |                         |                                |             |
|                                     | ×     |                         |                                |             |
| Intern Opgave                       | ×     |                         |                                |             |
| Hop til Dokumenter                  | ×     |                         |                                |             |
| SKAT - Person - Personligt Regnskab |       |                         |                                |             |
| CS bogføring                        | ×     |                         |                                |             |

## 2.1 Åbn med en parameter

Læg mærke til der kan tilføjes en parameter. Se billedet ovenfor. I dette tilfælde er der angivet **[ -f<C5 datafil>]** (OBS! Der skal være mellemrum inden –f).

| Basisoplysninger           |             |
|----------------------------|-------------|
| Kommando                   |             |
| C5                         |             |
| Vælg programfelt som opsta | rtsparamete |
|                            | •           |
| Klientnummer               |             |
| CVR-nr.                    | g           |
| liste                      |             |
| C5 datafil                 |             |
| Dato                       |             |
| Numerisk                   |             |
| Ja/Nej                     |             |
| Valuta                     |             |

Variablen/parameteren kan hentes i drop down menuen.

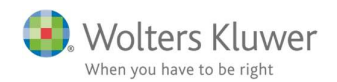

Denne parameter sørger for at man åbner C5 med netop det regnskab, som kan har angivet på kunden.

I dette tilfælde er der oprettet et eget defineret felt på kunden, hvor det er angivet, hvad kundens C5 fil har af extension.

| liste |     | C5 datafil |  | Dato      |  |
|-------|-----|------------|--|-----------|--|
|       | • d | mo         |  | Vælg dato |  |

#### 2.2 Åbn fra et kontrolpunkt

En lille ekstra krølle er at man kan tilknytte et ekstra program til et særligt kontrolpunkt.

Gå i Programadministrationen og find et konkret kontrolpunkt.

Der er det også muligt at knytte en kommando til.

|                                      | Kontrolpunkt S | tamdata 👔                                | ×                    |  |  |  |
|--------------------------------------|----------------|------------------------------------------|----------------------|--|--|--|
|                                      | Navn           | Stamdata                                 | To do                |  |  |  |
| olpunkter 🕀 Nyt kontrolpi nkt        | Kommando       | cs ••••••••••••••••••••••••••••••••••••  |                      |  |  |  |
| ata                                  | Beskrivelse    | Stamdata er registreret og kontrolleret. | Knyttet til hændelse |  |  |  |
| nde: ID-kontrol                      |                |                                          | · · · · ·            |  |  |  |
| nde: Erklæring tidligere revisor     |                |                                          |                      |  |  |  |
| nde: Redegørelse af den udpegede rev |                |                                          |                      |  |  |  |
| askning er gennemgået af regnskabsat |                |                                          | OK Afbryd            |  |  |  |
| evaluering af kunde På               |                |                                          |                      |  |  |  |
| aftale                               |                | På                                       |                      |  |  |  |
| ens interne forretningsgange         |                | På                                       |                      |  |  |  |

Det betyder, at man kan have en opgave, der som hovedregel starter f.eks. Årsafslutningen. På et tilhørende kontrolpunkt kan man afvige og benytte f.eks. C5 på netop det kontrolpunkt.

### 2.3 Hvilke muligheder er der?

Hvis man tænker videre, så er det altså muligt at åbne et hvilket som helst program. Dermed er det også muligt at åbne f.eks. Caseware. Find stien til EXE filen. Den kan måske også startes med nogle parametre.

Vær så god at gå i krig.